# 공무원임대주택 예비입주자 신청 매뉴얼

#### 【공무원임대주택 입주신청은 공고문의 신청기간 동안 인터넷 신청만 가능합니다】

### 1. 공무원연금공단 홈페이지(https://www.geps.or.kr)에 접속합니다

### 2. 화면 하단의 "내연금보기"를 클릭합니다

| 경보공개           | 인원상담                             | 소통-참여       | 연금정보                                                         | 알림소식                                                               | 주요사업                                               | 공단소개                                                                                   |                                                           | Q. |                                                 |
|----------------|----------------------------------|-------------|--------------------------------------------------------------|--------------------------------------------------------------------|----------------------------------------------------|----------------------------------------------------------------------------------------|-----------------------------------------------------------|----|-------------------------------------------------|
|                |                                  | 국민과 형       | 께하는 혁                                                        | 신경영, 연                                                             | 금가족과                                               | 행복한 동행                                                                                 |                                                           |    | 2386 (1994-19                                   |
|                | 제19회<br>연급수필문학성<br>전품 모집         | 팔레트         | 공지사항<br>- 공부원과<br>- 2020년5<br>- 제속이와<br>- 2020년 1<br>- [이번드] | 해보생 특수요양금<br>- 3문기 공무원 연등<br>체형이의 슬기로운<br>내국면 하는 아이디<br>응무원연금공단 유위 | MOIX +<br>여비용 간<br>이혼야다<br>이혼도 걸<br>이 공도 걸<br>구도하~ | 보도차로<br>- 전복지부, 왕이기는<br>- 다구지부, 전역주인<br>- 다구치부, 은희공무(<br>- 광주치부, 소의치미<br>- 광인치부, 사회공항) | MOIE +<br>아진이 안전지입이<br>안전 체험 한다년<br>내다 안전신문고<br>미체방상당상목자원 |    | 대원<br>면급수급자 =<br>재직공무원 =<br>면급답답자 =<br>자추장는에뉴 = |
| A PROPERTY AND | Cr201177                         | 지(성성2019    |                                                              |                                                                    |                                                    | 영혼까지 끌어도)<br>                                                                          | 2 연금정보 공립)<br>                                            |    | < ><br>0                                        |
|                | 공부원연금봉센터<br>1588-4321<br>고려아 오카네 | 1028508     | » ক্লি<br>ৰগ্ৰম                                              | ଳ<br>୧୯ କ                                                          | 전 위<br>전 위<br>전 위 나다                               | 내연금보<br>(조회/신                                                                          | 기 (원)<br>왕)                                               |    |                                                 |
| . 공인<br>피원기    | 민증서.<br>같입이 인                    | 로그인<br>난 되어 | 또는 약<br>있는 <sup>;</sup>                                      | 일반로.<br>경우 호                                                       | 그인 힡<br>티원가입                                       | 합니다<br>네 후 로그                                                                          | 그인합니더                                                     | 다) |                                                 |
| -              | 공무원연금                            | 공단          |                                                              |                                                                    |                                                    |                                                                                        |                                                           |    | 18-3-5-1                                        |
|                |                                  | 고객님의 소중한    | t date data                                                  | <b>드</b><br>사야 요즘!? 호                                              | 르그인                                                | (그림이 여제 안전적                                                                            | 게 보호되고 있습니다                                               |    |                                                 |

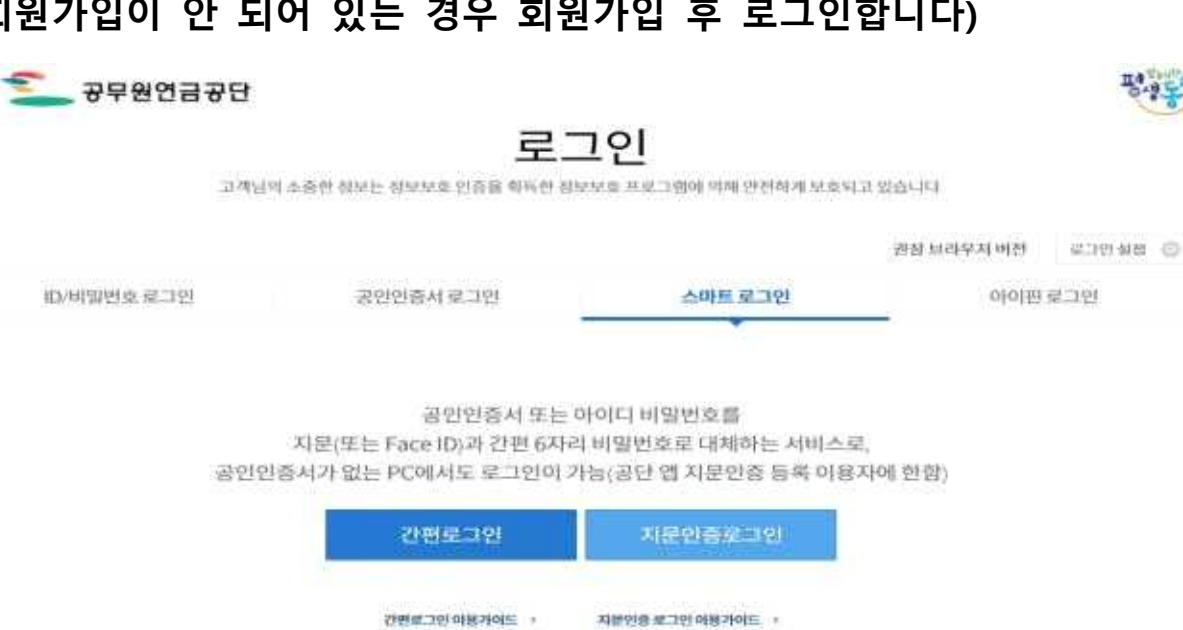

# 4. 고객지원시스템의 상단 메뉴 중

### 주택/분양/임대→임대주택→예비입주자 모집→직접배정 신청현황관리 클릭

| - 건금하 ! 해 제              | 직정보 퇴직급0<br>병, 인터넷신청) (인터넷 | 이안내 융자사업<br>영국)  | 주택/분양/임대          | 민원서류 발급 연금교육               |             | 내민원           |
|--------------------------|----------------------------|------------------|-------------------|----------------------------|-------------|---------------|
| 내 민원 신청 0건               | (w) 64                     | 嚻                | 임대주택 🔸            | 예비입주자 모집                   | 직접배정 신청현황관리 | ] 홈페이지        |
| 원격지원 로그에운                | 연금대을 퇴직급이                  | [ 임용전            | 주택분양 🕨            | 기관배정공고 안내                  | 사망조위금 임대주택  | 💽 재해보상        |
| 17:30초 로그인연장             | 신청 인터넷청                    | 구 복무기간 신청        | 시설(하자)보수          | 기관배정결과 안내                  | 인터넷 청구 배정현황 | 💽 교육영상        |
|                          |                            |                  |                   | 직접배정 현황 조회 및 신청            |             |               |
|                          |                            |                  |                   | 직접배정 신청결과 조회               |             |               |
|                          |                            |                  | - ?:ezi           | 임대주택 배정현황(신규입주신청)          |             |               |
|                          |                            | Т                |                   | 입주신청서 작성                   |             |               |
| 고객님의                     | 의 믿음식안                     | -                | A H               | 입주신청서 조희                   |             |               |
| 평생동혁                     | 이 되겠습니                     | 다.               |                   | 입주신청결과 확인(재계약신청 및 계약서/고지서) |             |               |
|                          |                            |                  | 10                | 퇴거신청서 작성                   |             |               |
|                          |                            |                  |                   | 반환내역 확인(임대보증금/유보금)         |             |               |
| and the himstand and the | and draw for the set       | drilling the set | and said a barrie | 월임대료 자동이체 신청               | Waster 1    | and a starter |
| LUAS WORLDWARK           | NAW WY                     | R. B. B. K.      | 14                | W. R. MANNAN R. W. R. S.   |             | A PRAIR       |

| 퇴직연금 청구시 |            | 퇴직연금일시금 청구시 |            | 퇴직연금공제일시금 청구시 | 1          |
|----------|------------|-------------|------------|---------------|------------|
| 퇴직연금[매월] | 597,430    | 퇴직연금일시금     | 50,903,110 | 퇴직연금(10년)[매월] | 456,550    |
| 퇴직수당     | 12,053,120 | 퇴직수당        | 12,053,120 | 공제일시금         | 10,631,110 |
| 세 액      | 0          | 세 액         | 1,302,790  | 퇴직수당          | 12,053,120 |
|          |            |             |            | 세 액           | 153,400    |
| (주1)지급액  | 12,053,120 | (주1)지급액     | 61,653,440 | (주1)지급액       | 22,530,830 |

# 5. 직접배정 신청현황관리 메뉴 중 '공고기간'을 설정하고 '조회' 클릭

| 90   | 내 민원 신청 0건<br>원격지원 로그아웃<br>1615초 로그안면장 | ()<br>연금대출<br>신청 | )십년<br>퇴직급여<br>인터넷청구 | ()<br>임용전<br>북무기간 신청 | (+)<br>합산<br>신청 | ()<br>분양신청서<br>작성 | (승)<br>학자금<br>신청 | 오름<br>융자추천서<br>발급신청 | 기준소득내역<br>김중계산 | (조)<br>사망조위금<br>인터넷 청구 | () () () () () () () () () () () () () ( | 홈페이지<br>재해보상<br>교육영상 |
|------|----------------------------------------|------------------|----------------------|----------------------|-----------------|-------------------|------------------|---------------------|----------------|------------------------|------------------------------------------|----------------------|
| 0 직접 | 배정 신청현황관리                              |                  |                      |                      |                 |                   |                  |                     | ▶ 관련 등         | 동영상 🛄 회면인식             | 비 😡 도움말 🔓                                | 일 확면장금 X             |
| 공고번  | ië.                                    |                  |                      | 공고기간                 | 2020/1          | 05/01 🛗 20        | 20/09/23         |                     | 본인신            | 청여부                    |                                          |                      |
|      |                                        |                  |                      |                      |                 |                   |                  |                     |                | Q                      | 조회 이주                                    | 신청서작성                |
|      | 공고번호                                   | 공고명              |                      | 룡고일자                 | 신청시작일시          | 신청종료              | 입시 심             | 사대상자<br>배수 지        | 입주 심<br>정기간 제  | 사서류 전<br>출기간           | !행상태 는                                   | 본인신청여부               |
|      |                                        |                  |                      |                      |                 |                   |                  |                     |                |                        |                                          |                      |
|      |                                        |                  |                      |                      |                 |                   |                  |                     |                |                        |                                          |                      |
|      |                                        |                  |                      |                      |                 |                   |                  |                     |                |                        |                                          |                      |
|      |                                        |                  |                      |                      |                 |                   |                  |                     |                |                        |                                          |                      |
|      |                                        |                  |                      |                      |                 |                   |                  |                     |                |                        |                                          |                      |
|      |                                        |                  |                      |                      |                 |                   |                  |                     |                |                        |                                          |                      |
| 총이건  |                                        |                  |                      |                      | I               | •••               |                  |                     |                |                        | 10007                                    | 껀씩 보기 ▼              |

# 6. 조회 된 공고 중 입주를 원하는 공고를 선택합니다

| 2              | 내 민원 신청<br>원격지원<br>17:44초 론 | 0 건 (W)<br>그아웃 연금대출<br>그인연장 신청 | 상원<br>퇴직급<br>인터넷3 | 이 []<br>여 입용<br>방구 복무기? | [] [+]<br>전 합산<br>11신청 신청 | (급) 1<br>분양신청서 회<br>작성 | (국)<br>자금 응 <sup>7</sup><br>신청 빌 | 옷을 (물<br>따추천서 기준쇠<br>'급신청 검종 | 문득내역 사망:<br>2득내역 사망:<br>5계산 인터넷 | 도<br>도위금 임대주<br>반청구 배정한 | ] 🕞 홈페이지<br>팩 🕞 재해보상<br>國 🕞 교육영상 |
|----------------|-----------------------------|--------------------------------|-------------------|-------------------------|---------------------------|------------------------|----------------------------------|------------------------------|---------------------------------|-------------------------|----------------------------------|
| ◎ 직접           | 배정 신청현황                     | 관리                             |                   |                         |                           |                        |                                  |                              | 🖸 관련 동영상 [                      | 🕽 화면인쇄 🤤 도              | 올말 🔒 확면장금 🗙                      |
| 공고법            | <u>1</u> 2                  |                                |                   | * 공고기                   | 간 2020/0                  | 05/01 🛗 ~ 2020/        | 06/29                            |                              | 본인신청여부                          |                         |                                  |
| ~              |                             |                                |                   |                         |                           |                        |                                  |                              |                                 | Q.2 2                   | 입주신청서작성                          |
| (1)            | 공고번호                        | 공고명                            |                   | 공고일자                    | 신청시작멀시                    | 신청종료일시                 | 심사대상자<br>배수                      | 입주<br>지정기간                   | 심사서류<br>제출기간                    | 진행상태                    | 본인신정여부 木                         |
|                | 2020060031                  | 2020.06.26. 수도권 입다             | 주택                | 2020/06/29              | 2020-06-26 00:00:00       | 2020-06-30 00:00:      | 00 1.5                           | 30                           | 5                               | 공고결재완료                  | N                                |
|                | 2020060030                  | 2020.06.25. 수도권 임디             | 주택                | 2020/06/29              | 2020-06-25 00:00:00       | 2020-06-30 00:00:      | 00 1.5                           | 30                           | 5                               | 공고결재완료                  | N                                |
|                | 2020060027                  | 2020.06.25. 주택소유 핀             | !정 테              | 2020/06/25              | 2020-06-25 00:00:00       | 2020-06-25 12:00:      | 20 2                             | 30                           | 1                               | 공고심사                    | N                                |
|                | 2020060026                  | 공무원임대주택 예비입                    | 주자 모              | 2020/06/23              | 2020-06-23 00:00:00       | 2020-06-26 00:00:      | 00 2                             | 30                           | 7                               | 공고심사                    | N                                |
|                | 2020060025                  | 2020.06.22. 테스트 공고             | 1(상계)             | 2020/06/22              | 2020-06-22 00:00:00       | 2020-06-22 17:00:      | 00 1.5                           | 30                           | 1                               | 공고심사                    | N                                |
|                | 2020060022                  | 공고 테스트 3                       |                   | 2020/06/21              | 2020-06-21 09:00:00       | 2020-06-25 20:00:      | 00 1.2                           | 1                            | 1                               | 공고심사                    | N                                |
|                | 2020060021                  | 공고 테스트 2                       |                   | 2020/06/21              | 2020-06-21 09:00:00       | 2020-06-21 21:00:      | 00 1.5                           | 1                            | 1                               | 공고심사                    | N                                |
| 6              | 2020060020                  | 공고 테스트                         |                   | 2020/06/21              | 2020-06-21 09:00:00       | 2020-06-21 21:00:      | 00 1.2                           | 1                            | 1                               | 공고심사                    | NV                               |
| 후 25 2<br>3 모집 | 공고별 단지니                     | 역                              |                   |                         | H                         | • 1 • H                |                                  |                              |                                 |                         | 1000건씩 보기 🔻                      |
|                |                             | 단지명                            |                   | 주택형                     | 모집세대                      | ^                      |                                  |                              |                                 |                         |                                  |
| 서물             | 상계                          |                                |                   | 18                      | 1                         |                        |                                  |                              |                                 |                         |                                  |
| 서울             | 상계                          |                                |                   | 22                      | 1                         | -                      |                                  |                              |                                 |                         |                                  |
| 인천7            | 1조t                         |                                |                   | 24                      | 1                         |                        |                                  |                              |                                 |                         |                                  |
| I              |                             | 계                              |                   |                         | 6                         | ~                      |                                  |                              |                                 |                         |                                  |
| N 87           | 1문                          |                                |                   |                         |                           |                        |                                  |                              |                                 |                         | ) 다운로드                           |
| Ľ              | ]                           |                                | 파일                | 명                       |                           | ц                      | 빌크기                              | 등                            | 록일자                             |                         |                                  |
|                | ] 수도권 임                     | 대주택 모집 공고문.pdf                 |                   |                         |                           |                        | 70.99K                           | 3 202                        | 0/06/29                         | • 0                     | ·운로드                             |
|                |                             |                                |                   |                         |                           |                        |                                  |                              |                                 |                         |                                  |

- ① 모집공고명을 확인하고 원하는 공고를 체크합니다
- ② 모집공고별 단지내역(단지명, 주택형, 모집세대)을 확인합니다
- ③ 공고문은 반드시 다운로드 후 읽어보셔야 합니다
- ④ 원하는 신청공고를 체크한 후 입주신청서 작성 버튼을 클릭합니다.

#### 7. 체크한 공고의 입주신청서작성

- ① 모집공고 중 단지 선택
- 모집공고 단지 중 원하는 단지를 체크합니다

#### ☑ 체크한 단지의 보증금 및 월세비율을 선택

- "보증금 : 월세" 비율을 선택하고 각각의 금액을 확인합니다
- ※ 보증금 및 월세비율은 계약체결시 변경 가능(월세비율 30% 이상을 선택 하는 경우 자동으로 가점을 반영하며, 기본거주기간 동안 월세비율을 30% 이상으로 상향하는 조건으로만 변경 가능)
- ③ 신청자 정보란에 자신의 정보가 다른 경우 연락받을 번호를 수정합니다
  - 심사대상자 선정 이후 입주관련 모든 정보는 입력한 휴대전화로 연락이 됨으로 잘못된 전화번호를 입력하는 경우 불이익을 받을 수 있으니 유의 하시기 바랍니다.

| 접우먼오       |              | 공고번호                      | 2020060031                 | 공고명         | 2020.06.26. 수 | 도권 임대주택   | 테스트 모집 공    | 2        |         |
|------------|--------------|---------------------------|----------------------------|-------------|---------------|-----------|-------------|----------|---------|
| 공고일자       | 2020/06/29   | 신청시작일시                    | 2020/06/26 00:00:          | 신청종료일시      | 2020/06/30 00 | ):00) 공고진 | 행상태         | 공고결재완화   | Ē       |
| 입주지정기간     | 입주자선정일로부터    | 30                        | 일                          |             |               |           |             |          |         |
| 심사서류 제출기간  | 심사대상자 선정일로   | 부터 5                      | 얼                          |             |               |           |             |          |         |
| 소명서류 제출기간  | 소명대상자 선정일로   | 부터 7                      | 일                          |             |               | 2 + 보증    | 금 및 월세비율    | 보증금 100% | 6/윌세 0% |
| 모집공고 단지    | ※ 임대조건은 계약체격 | <mark>열시 변경 가능(단</mark> , | <mark>월세</mark> 30% 이상을 적용 | 하여 가점을 받은 경 | 영우 월세를 상형     | 하는 조건으로   | 만 변경 가능)    |          | (단위 :   |
|            | 단지명          | 주택형                       | 전용면적                       | (주거)공급면적    | 모집세대          | 신청자수      | 임대보증금       | 월임대료     | 본인신청    |
| 🗌 서울 상계    |              | 18                        | 41.3                       | 15.97       | 1             | 0         | 149,860,000 | 0        | N       |
| 🗌 서울 상계    |              | 22                        | 49.94                      | 19.31       | 1             | 0         | 183,900,000 | 0        | N       |
| ☑ 인천가좌     |              | 24                        | 59.99                      | 21.89       | 1             | 0         | 186,580,000 | 0        | Ň       |
| □ 인천가좌     |              | 28                        | 72.69                      | 21.89       | 1             | 0         | 218,740,000 | 0        | N       |
| □ 부천 상동(18 | )            | 24                        | 59.984                     | 20.998      | 1             | 0         | 295,720,000 | 0        | N       |
| □ 부천 상동(19 | ð            | 24                        | 59.984                     | 20.948      | 1             | 0         | 295,720,000 | 0        | Ν       |

#### ④ 소속기관 주소와 실제 근무지의 주소가 다른 경우

 현재 공무원임대주택은 임대주택 소재지(입주가능 지역) 내의 기관에 근무하는 공무원만 신청이 가능합니다

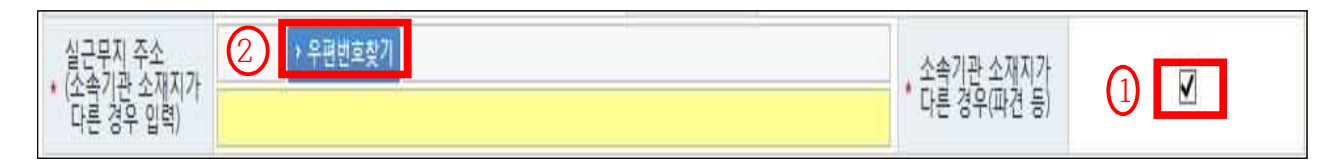

- · 연금기관과 단위기관의 소재지 차이 등으로 실제 근무 소재지의 임대주택을
   · 신청하는 경우에는
  - ① "소속기관 소재지가 실제 근무지가 다른 경우"를 체크하고
  - ② "우편번호찾기" 버튼을 클릭하여 실제 근무소재지 주소를 입력하시면 신청서 제출이 가능합니다.
- 예) 공단 고객정보시스템에 서울소재 서울시청에 근무하는 것으로 등록된 A씨는 수도권소재 임대주택에만 입주신청이 가능하나, "소속기관 소재지 가 실제 근무지가 다른 경우" "체크"를 통해 타 지역의 임대주택에 입 주신청서 제출 가능
- 임대주택 소재지와 실근무지 주소가 다른 경우 "소속기관의 소재지 증빙서류(근무확인서)"는 신청서 제출 후 "제3자 정보제공 동의서"와 함께 반드시 제출하여야 심사대상자로 선정할 수 있습니다

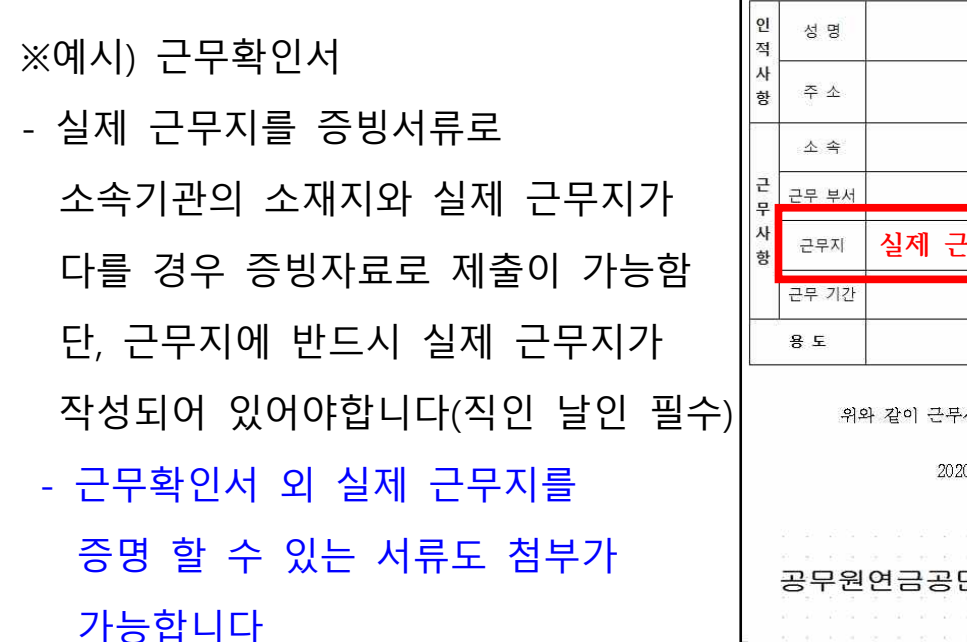

|        |       | 근 무 확 인 서                 |
|--------|-------|---------------------------|
| 인<br>적 | 성 명   | 생년월일                      |
| 사<br>항 | 주 소   |                           |
| 3 0    | 소 속   |                           |
| 근<br>무 | 근무 부서 |                           |
| 사<br>항 | 근무지   | 실제 근무지 작성                 |
|        | 근무 기간 |                           |
| 3 - 0  | 용도    |                           |
|        |       |                           |
|        | 위의    | 사 같이 근무사실을 증명합니다.<br>2020 |

### ⑤ 세대원정보 입력

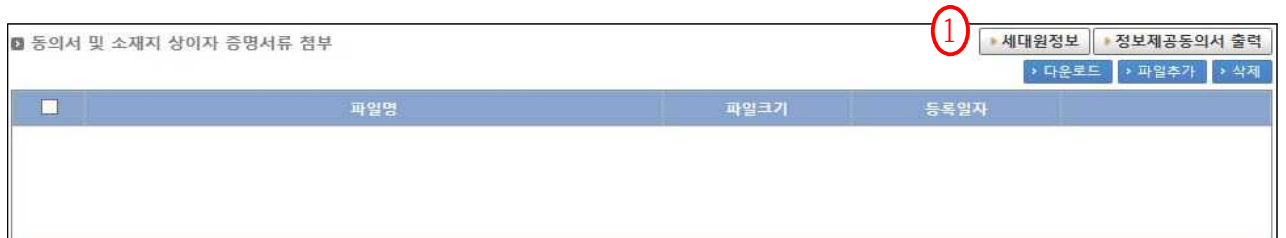

- ① "세대원정보"를 클릭하고 세대원 정보를 입력합니다
- ② 공고문의 "세대구성원의 범위" 확인하시고 "행추가" 버튼을 클릭하여 세대원을 등록하시면 됩니다
- ③ 신청인과의 관계, 성명, 주민번호, 신청인 주민등록 등재여부 총 4가지 사항을 입력해 주시기 바랍니다
  - 주거약자 중 "만65세 이상", 영유아, 미성년자, 단독세대주는 세대원 정보(주민번 호, 등재 여부, 배우자 여부)를 통해 자동으로 가(감)점 반영됩니다
  - 예비신혼부부는 (예비)배우자만 세대원으로 하며 "등재"로 체크합니다
  - (예비)배우자를 세대원으로 등록하지 않을 경우 심사대상자에서 제외되며, 주민
     등록 등재 체크를 안 할 경우 감점이 반영될 수 있으니 유의하시기 바랍니다
- ④ 세대원정보 입력이 완료되면 "등록" 버튼을 클릭하여 등록을 완료합니다

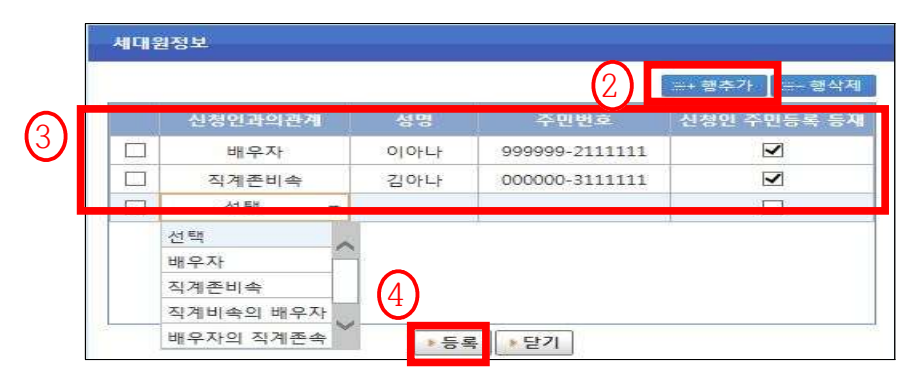

□ 본인 및 배우자의 주민등록등본에 등재된 세대원(배우자, 직계존속, 직계비속)은 모두 입력하셔야 합니다.

| 세대구성원(자격검증대상)                        | 비고                                                                                                    |
|--------------------------------------|----------------------------------------------------------------------------------------------------|
| 성자                                   |                                                                                                    |
| !청자의 배우자                             | 신청자와 주민등록표상 세대 분리되어 있는 배우자<br>(이하 '분리배우자') 포함                                                                              |
| 청자의 직계존속<br> 청자의 배우자의 직계존속           | 신청자와 세대별 주민등록표상에 함께 등재되어                                                                                                   |
| 청자의 직계비속<br> 청자의 직계비속의 배우자           | 등록표상 함께 등재되어 있는 사람에 한함                                                                                                    |
| [청자의 배우자의 직계비속<br>청자의 배우자의 직계비속의 배우자 | 신청자와 세대별 주민등록표상에 함께 등재되어<br>있는 사람에 한함                                                                                      |
|                                      | 네대구성원(자격검증대상)<br>청자<br>청자의 배우자<br>청자의 직계존속<br>청자의 배우자의 직계존속<br>청자의 직계비속<br>청자의 직계비속의 배우자<br>청자의 배우자의 직계비속<br>청자의 배우자의 직계비속 |

※ 세대원을 누락하는 경우 주택소유 조회가 불가하여 예비입주자 선정 대상에서 제외합니다

### ⑥ 입주신청 정보

| D 입주신청정 | 보           |          |          |     |       |        |          |          |       |         |     |
|---------|-------------|----------|----------|-----|-------|--------|----------|----------|-------|---------|-----|
| (       | <b>े</b> री | 정보 📿     |          | 3   |       |        | 가점 적용(증당 | 명서 제출)대상 | 4     | 5       | 6   |
| 전국무주택   | 소재지무주택      | 임대기수혜    | 임대비수혜    | 장애인 | 보훈대상자 | 518유공자 | 고엽제환자    | 국가유공자    | 한부모가정 | 파견 1년이내 | 테아수 |
|         |             |          | V        |     |       |        |          |          |       |         | 0명  |
| □ 신혼부부인 | ! 경우(7년이내   | 혼인신고)    | 혼일일자     |     |       |        |          |          |       |         |     |
| 🗌 예비신혼부 | 부인 경우(6개)   | 물 이내 혼인예 | 정) 혼인예정( | 일자  |       |        |          |          |       |         |     |

① 전국무주택 또는 소재지 무주택 여부

- 세대구성원 전원을 기준으로 "전국 무주택"과 "임대주택 소재지 무주택"
   중 한가지를 선택해야 합니다. 선택하지 않는 경우 5순위로 심사대상에 서 제외됩니다.
- ② 임대주택 기수혜 여부(자동산정)
- 신청자와 그 배우자가 모두 과거 공무원임대주택 거주 기간이 2년 이 하인 자(비수혜)/ 신청자 또는 배우자가 2년 초과인 자(기수혜)
- ③ 주거약자 가점 체크(장애인, 보훈대상자, 518유공자, 고엽제환자, 국가유공자)
- "장애인·고령자 등 주거약자 지원에 관한 법률" 제2조의 주거약자에 해 당되는 모집공고일로부터 역산하여 6개월 이상 신청자의 주민등록표에 등재된 경우 체크
- 만 65세 이상의 고령자를 세대원으로 구성하는 경우에는 "⑤세대원정보 입력"을 통해 6개월 이상 등재된 것으로 자동 반영됩니다. 심사과정에서 6개월 등재 미확인시 고령자 가점이 적용되지 않으니 타 주거약자 사유 가 있는 경우 반드시 중복하여 선택하시기 바랍니다.
- 장애인, 보훈대상자, 5·18유공자, 고엽제환자, 국가유공자, 고령자는 중복 가점 적용이 되지 않음을 알려드립니다

④ 한부모 가정 가점 체크

모집공고일 현재 대상 자녀가 신청자와 주민등록을 같이 하는 자 중 다음 중의 하나에 해당하는 경우 적용

- "한부모가족지원법" 제 5조에 따른 한부모가족증명서 발급 가능자
- 가족관계증명서상 배우자 없이 미성년 자녀를 부양하고 있는 자

⑤ 파견 및 인사교류자 (인사발령일 1년 이내)

- 시•도와 임대주택 소재지를 달리하는 인사교류 및 파견시 체크
- ⑥ 태아 수
- 임신진단서에 표시된 태아의 수를 입력하면 영유아•미성년 가점에 반영됩니다.

#### ☑ 신혼부부와 예비신혼부부 경우

|         | 순위         | 정보       |           |     |       |        | 기점 적용(증당 | 병서 제출)대상 |       |         |   |    |
|---------|------------|----------|-----------|-----|-------|--------|----------|----------|-------|---------|---|----|
| 전국무주택   | 소재지무주택     | 임대기수혜    | 임대비수혜     | 장애인 | 보훈대상자 | 518유공자 | 고엽제환자    | 국가유공자    | 한부모가정 | 파견 1년이내 | Ę | 아수 |
|         |            |          | M         |     |       |        |          |          |       |         |   | 0명 |
| □ 신혼부부( | 인 경우(7년이내  | 혼인신고)    | 2<br>톤일일자 |     | 1     |        |          |          |       |         |   |    |
| 🗌 예비신혼  | 부부인 경우(6개) | 뭘 이내 혼인이 | 4 혼인예정일   | 자   | 1     |        |          |          |       |         |   |    |

□ (7년이내 신혼부부)

- ①혼인일자가 모집공고일로부터 7년이내인 경우 체크
- ②모집공고일로부터 7년 이내인 현 배우자와의 혼인일자를 입력하는 경 우 가점이 반영됩니다.
- □ (예비신혼부부)
- ③모집공고일 기준 6개월이내 결혼예정인 예비신혼부부인 경우 체크
- ④모집공고일로부터 6개월 이내의 혼인예정일자를 입력한 경우 가점이
  - 반영됩니다.
- ⑧ 전국무주택기간

#### - 입주신청정보에서 전국무주택을 선택했을 경우만 입력 가능함

| ▶ 전국무주택기간 |                                                  |  |
|-----------|--------------------------------------------------|--|
| 1 혼인신고일   | ່່∰ ☜ 만30세 이전에 혼인한 사실이 있는 경우, 혼인관계증명서에 표시된 일자 기준 |  |
| 2 주택처분일자  | ່∰ ☜ 본인을 포함한 세대원이 과거에 주택을 소유한 적이 있는 경우 가장 최근 매도일 |  |
| 3 전국무주택기간 | 0년 0개월                                           |  |

① 혼인신고일 : 만 30세 이전에 혼인 사실이 있는 경우(최초로 혼인한 날)

②주택처분일자 : 과거 소유한 주택의 가장 최근 매도일(신청자와 배우자 한정)
③전국무주택기간 : 기본 무주택기간(신청자연령 만 30세부터 **'모집공고일'**까지 의 기간)과 ①, ②의 기간을 고려하여 자동으로 산정됩니다.

# 🗊 입력내용 제출 및 동의서 등 제출

| 논위 | 순위 | 가저 | 전 | ▶ 입주신청서 출력 | ▶ 자기채점표 출력 | ▶제출 | ▶동의서 제출 | XHI |
|----|----|----|---|------------|------------|-----|---------|-----|
|----|----|----|---|------------|------------|-----|---------|-----|